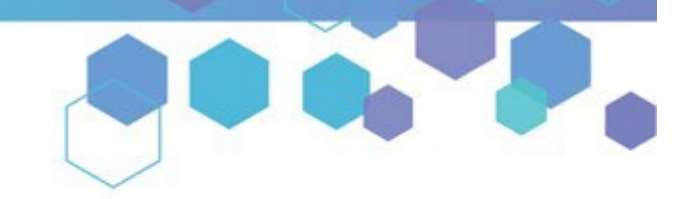

Florida's Official Source for Medical Use.

OMMU Office of MEDICAL MARIJUANA Use

# Understanding the Registry Creating a New Patient

Before creating a new patient profile in the Medical Marijuana Use Registry, you must ensure the patient does not already have a patient profile. If you search for a patient in the Medical Marijuana Use Registry and no existing patient profile was found, you will need to add the patient to the Medical Marijuana Use Registry and certify the patient in compliance with section 381.986(4), Florida Statutes.

This guide will explain how to: <u>Create a new patient using HSMV data</u> <u>Create a new (seasonal) patient when HSMV data is not available</u> <u>Create a patient who does not have an SSN</u>

#### **CREATING A NEW PATIENT (USING HSMV INFORMATION):**

**Step 1:** Log into the Medical Marijuana Use Registry <u>https://MMURegistry.FLHealth.gov/</u>. *If you do not remember your password, learn how to reset it by clicking here*.

Step 2: Click "Patient Management," then click "My Patients."

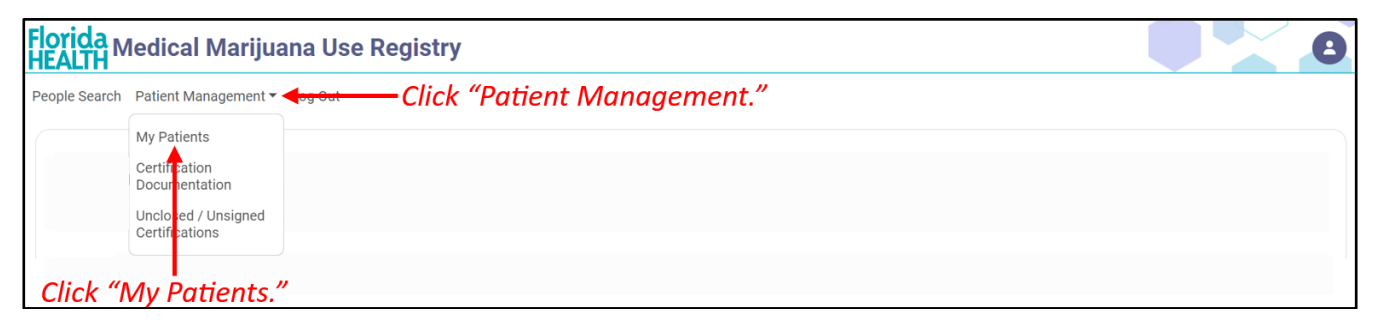

#### Step 3: Click "Add New Patient."

| TH Medical Marijuana Use F          | legistry                       |                   |                       |                         |         |
|-------------------------------------|--------------------------------|-------------------|-----------------------|-------------------------|---------|
| Search Patient Management - Log Out |                                |                   |                       |                         |         |
| lick "Add New Patient."-            | Add New People Cer             | Expiring Uncer    | All My<br>Patients    |                         |         |
| Patient First<br>Name Name          | Patient Number 🕴 Date of Birth | + Caregiver       | Most Recent     Order | Certification<br>Status | Profile |
|                                     | ٦                              | Io Patients Found |                       |                         |         |

**Step 4:** The patient creation wizard pop-up appears for you to enter identifying information. Enter the patient's Date of Birth (DOB), Social Security Number (SSN), and Florida Driver's License Number (FL DL) or State of Florida Identification Card Number (State ID #).

| Add New Patient                                                         |                                       |
|-------------------------------------------------------------------------|---------------------------------------|
| Date of Birth<br>Please enter SSN and/or Florida State ID Number:       | Enter the patient's                   |
| SSN:                                                                    | DOB, SSN, and FL<br>DL or State ID #. |
| FL DL or State ID #:         I do not have either an SSN or FL State ID |                                       |
| Go Back Continue                                                        | Click "Continue."                     |

**Step 5:** A pop-up appears to notify you that a match with the Florida Department of Highway Safety and Motor Vehicles (FLHSMV) was found for the information entered. You must verify the information. Click "I Understand."

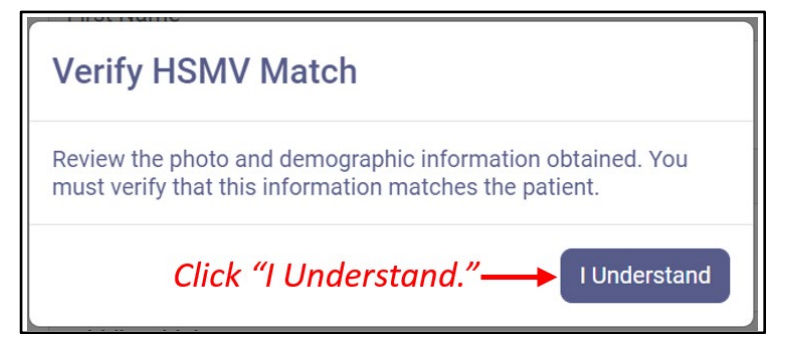

**Please Note:** If the information you entered does not result in a match you will receive the following pop-up. Click "Search Again" to check the information you entered and attempt another search.

| Unsuccessful HSMV Match                                                                                                    |  |  |
|----------------------------------------------------------------------------------------------------|--|--|
| No HSMV records matched the data entered. You may cancel adding a new patient, attempt the search again, or supply patient information manually. |  |  |
| Cancel Search Again Supply Manually                                                                                                    |  |  |
| Click "Search Again."                                                                                                    |  |  |

**Step 6:** You are brought to the information verification screen. Review the information pulled from FLHSMV to ensure it is for the correct person and is accurate. Please add the patient's phone number, email address, and weight. Then, click "Save."

| C                       |                                                              |                       |
|-------------------------|--------------------------------------------------------------|-----------------------|
| Patient Information     |                                                              |                       |
|                         | First Name                                                   | Go Back Save          |
|                         | YIL                                                          |                       |
|                         | Last Name                                                    |                       |
|                         | MARCAR                                                       |                       |
|                         | Middle Initial                                               |                       |
|                         | D                                                            |                       |
|                         |                                                              |                       |
| Enter a phone number    | Primary Phone                                                |                       |
|                         | Email Address                                                |                       |
| Enter an email address. |                                                              |                       |
|                         | Date of Birth                                                |                       |
|                         | 11/15/1966                                                   |                       |
|                         | Does this patient have a Social Security Number?             |                       |
|                         | O Yes 🔘 No                                                   |                       |
|                         | SSN                                                          |                       |
|                         | 301-90-3920                                                  |                       |
|                         | Gender                                                       | Review the            |
|                         | mare                                                         | information           |
|                         | FL DL or State ID #                                          | from HSMV.            |
|                         | W020424004130                                                |                       |
| Enter the nationt's     | Patient Weight Unit                                          |                       |
|                         | Patient Weight is required                                   |                       |
| weight.                 | Address 1                                                    |                       |
|                         | 96832274 RESIDENTIAL STREET                                  |                       |
|                         | Address 2                                                    |                       |
|                         |                                                              |                       |
|                         | City                                                         |                       |
|                         | Dotte                                                        |                       |
|                         | County                                                       |                       |
|                         | THE PARTY                                                    |                       |
|                         | Zip Code                                                     |                       |
|                         | 5555 6121                                                    |                       |
|                         | Is this person a permanent resident of the state of Florida? |                       |
|                         | Patient is authorized to have more than one Caregiver per    |                       |
|                         | 381.986, F.S.                                                |                       |
|                         | Go Back Save Click "S                                        | ave" after reviewing. |
|                         |                                                              |                       |

**Please Note:** If the information is incorrect or outdated, the patient <u>MUST</u> contact FLHSMV to have their information corrected <u>BEFORE</u> proceeding with their application.

Step 7: After clicking "Save," a pop-up appears for you to confirm saving the patient. Click "Confirm."

| Confirm Save Patient                                                     |                                         |                  |
|--------------------------------------------------------------------------|-----------------------------------------|------------------|
| You are about to create Patient<br>Check the information you supplied be | - DOB - 11/15/1966.<br>Fore continuing. |                  |
|                                                                          |                                         | Go Back Confirm  |
|                                                                          |                                         | Click "Confirm." |

**Step 8:** Upon clicking "Confirm," the patient is saved. You are immediately brought to the "Add Caregiver" screen. Select "Yes" or "No" and click "Continue" to move to the next screen.

| Florida Medical Marijuana Use Regi<br>HEALTH        | stry                                                                           |                                                                                             |                                                                                     |                                                           |                                                                                   | 8      |
|-----------------------------------------------------|--------------------------------------------------------------------------------|---------------------------------------------------------------------------------------------|-------------------------------------------------------------------------------------|-----------------------------------------------------------|-----------------------------------------------------------------------------------|--------|
| People Search Patient Management - Log Out          |                                                                                |                                                                                             |                                                                                     |                                                           |                                                                                   |        |
| PATIENT, STANDARD                                   | Patient Information                                                            | Manage Caregiver                                                                            | Certifications                                                                      | Orders                                                    | Cert Docs                                                                         |        |
| Patient ID: P5FK4229                                |                                                                                |                                                                                             | Add Caregiver                                                                       |                                                           |                                                                                   |        |
| 192-192<br>Coved #1 N/A                             | Would you like to a<br>Caregiver entry scru<br>be added at any tin<br>Yes O No | Idd a caregiver for the<br>een. By selecting no, yc<br>ne by selecting the Ma<br>← Select " | patient? By select<br>ou will continue to<br>inage Caregiver m<br><b>'Yes" or "</b> | ing yes, you<br>the Certific<br>enu option<br><b>No."</b> | will be advanced to the<br>ation screen. Caregiver(s<br>on the patient's profile. | i) can |
| Manage Show Open<br>Patient History Details Amounts | Continue                                                                       |                                                                                             |                                                                                     |                                                           |                                                                                   |        |
| Activate this Patient Deactivate this Patient       | Click "Contin                                                                  | ue.″                                                                                        |                                                                                     |                                                           |                                                                                   |        |

There is nothing else required from you for the patient creation process. The patient may now log in to complete their initial application.

For assistance Adding a Caregiver, <u>click here</u>. For assistance Creating a New Certification, <u>click here</u>.

## **CREATING A NEW SEASONAL PATIENT:**

**Step 1:** Log into the Medical Marijuana Use Registry <u>https://MMURegistry.FLHealth.gov/</u>. *If you do not remember your password, learn how to reset it by <u>clicking here</u>.* 

Step 2: Click "Patient Management," then click "My Patients."

| Florida <sub>N</sub><br>HEALTH | ledical Marijuana Use                   | Registry                     | 8 |
|--------------------------------|-----------------------------------------|------------------------------|---|
| People Search                  | Patient Management 🔻 <del>dog Out</del> | —Click "Patient Management." |   |
|                                | My Patients                             |                              |   |
|                                | Certification<br>Documentation          |                              |   |
|                                | Uncloaed / Unsigned<br>Certifications   |                              |   |
| Click "I                       | My Patients."                           |                              |   |

### Step 3: Click "Add New Patient."

| Patient List                                                                                                    |                  |
|----------------------------------------------------------------------------------------------------|------------------|
| Patient List                                                                                                    |                  |
|                                                                                                    |                  |
| Click "Add New Patient."<br>Add New Patient Q People Search People Search Certified Soon Certified Soon Patients Certified Patients Certified Patie |                  |
| Patient First<br>Name Patient Last<br>Name Patient Number  Patient Number  Date of Birth  Caregiver  Most Recent  Order  Certification  Status                                                                                                    | Profile          |
| No Patients Found                                                                                                    | 0 - 0 of 0 items |

**Step 4:** The patient creation wizard pop-up appears for you to enter identifying information. Enter the patient's Date of Birth (DOB), Social Security Number (SSN), and Florida Driver's License Number (FL DL) or State of Florida Identification Card Number (State ID #).

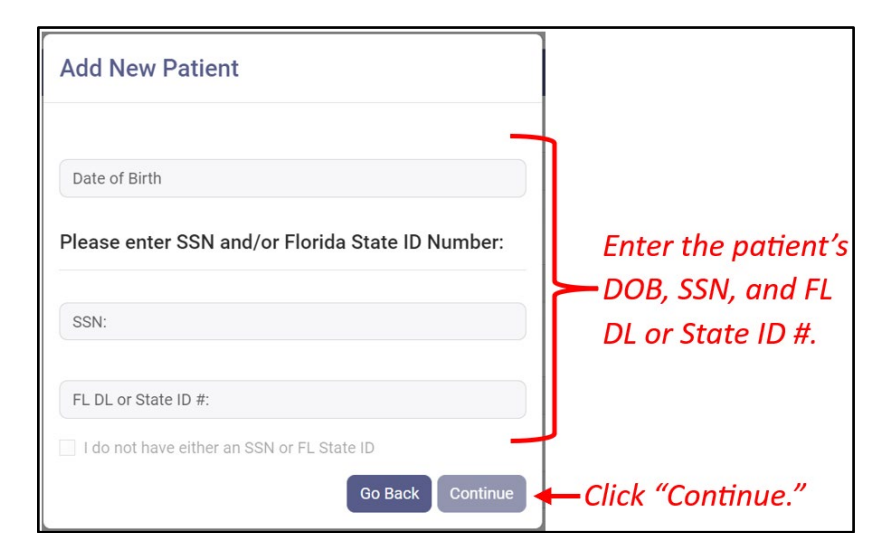

**Step 5:** A pop-up will appear informing you there is not a match with HSMV for the information you entered. This is normal when creating a Seasonal Patient. Click "Supply Manually" to proceed with entering the information manually.

| Unsuccessful HSMV Match                                                                                                    |          |
|----------------------------------------------------------------------------------------------------|----------|
| No HSMV records matched the data entered. You may cancel<br>adding a new patient, attempt the search again, or supply patie<br>information manually. | ent      |
| Cancel Search Again Supply Manua                                                                                                    | lly      |
| Click "Supply Ma                                                                                                    | nually.' |

**Step 6:** You are brought to the patient creation information screen. Enter all required information for the patient.

| Patient Information |                                              |              |
|---------------------|----------------------------------------------|--------------|
|                     | Firet Name                                   | Go Back Save |
|                     | This Walle                                   |              |
| 192×192             | First Name is required                       |              |
|                     | Last Name                                    |              |
|                     | Last Name is required                        |              |
|                     | Middle Initial                               |              |
|                     | Primary Phone                                |              |
|                     | Email Address                                |              |
|                     | Date of Birth                                |              |
|                     | Date of Birth is required                    |              |
|                     | Does this patient have a Social Security Num | ber?         |
|                     | O Yes 💿 No                                   |              |
|                     | SSN                                          |              |
|                     | SSN is required                              |              |
|                     | Gender                                       | Enter the    |
|                     | Select Gender                                | · natient's  |
|                     | A Gender is required                         | information. |
|                     | FL DL or State ID #                          |              |
|                     | Unit                                         |              |
|                     | Patient Weight Ibs                           |              |
|                     | Patient Weight is required                   |              |
|                     | Address 1                                    |              |
|                     | Street Address is required                   | -            |
|                     | Address 2                                    |              |
|                     | City                                         |              |
|                     | City is required                             |              |
|                     | County                                       |              |
|                     | Select County                                | •            |
|                     | A County is required                         |              |
|                     | Zip Code                                     |              |
|                     | Zip Code is required                         |              |

**Step 7:** At the bottom of the patient creation screen, indicate the person as seasonal by selecting "No" for the question "Is this person a permanent resident of the state of Florida?" Then, select "Yes" for the question "Is this person a seasonal resident of the state of Florida?" Lastly, select the person's permanent state of residence from the drop-down menu. Click "Save" once you are finished.

|                     | Zip Code                                                                                                    |
|---------------------|----------------------------------------------------------------------------------------------------|
|                     | 12345                                                                                                    |
|                     | Is this person a permanent resident of the state of<br>Florida?<br>• Yes • No                                                                                                    |
| Indicate the        | Is this person a seasonal resident of the state of<br>Florida? (Per Section 381.986, Florida Statute, the<br>term "seasonal resident" means any person who<br>temporarily resides in this state for a period of at                                   |
| person us –         | least 31 consecutive days in each calendar year,                                                                                                    |
| seasonal.           | maintains a temporary residence in this state,<br>returns to the state or jurisdiction of his or her<br>residence at least one time during each calendar<br>year, and is registered to vote or pays income tax<br>in another state or jurisdiction.) |
|                     | O Yes 🔿 No                                                                                                    |
| Select the state of | What is the patient's permanent state of residence? Select State                                                                                                    |
| residence.          | Patient is authorized to have more than one<br>Caregiver per 381.986, F.S.                                                                                                    |
|                     | Go Back Save - Click "Save."                                                                                                    |

Step 8: A pop-up appears for you to confirm that you wish to save the patient. Click "Confirm."

| Confirm Save Patient                                                                                                    |                       |
|----------------------------------------------------------------------------------------------------|-----------------------|
| You are about to create Patient Seasonal Patient - DOB - 01/01/1990.<br>Check the information you supplied before continuing. |                       |
|                                                                                                    | Go Back Confirm       |
|                                                                                                    | l<br>Click "Confirm." |

**Step 9:** Upon clicking "Confirm," the patient is saved. You are immediately brought to the "Add Caregiver" screen. Select "Yes" or "No" and click "Continue" to move to the next screen.

| Florida<br>HEALTH<br>HEALTH                                                           |                                                                                                    |
|---------------------------------------------------------------------------------------|----------------------------------------------------------------------------------------------------|
| People Search Patient Management - Log Out                                            |                                                                                                    |
| PATIENT, SEASONAL                                                                     | Patient Information Manage Caregiver Certifications Orders Cert Docs                                                                                                    |
| Patient ID: P2TM0596                                                                  | Add Caregiver                                                                                                    |
|                                                                                       | Would you like to add a caregiver for the patient? By selecting yes, you will be advanced to the Caregiver entry screen. By selecting no, you will<br>continue to the Certification screen. Caregiver(s) can be added at any time by selecting the Manage Caregiver menu option on the patient's profile. |
| 192=192                                                                               | • Yes ○ No ← Select "Yes" or "No."                                                                                                    |
|                                                                                       | Continue                                                                                                    |
| Card #: N/A                                                                           |                                                                                                    |
| Manage Show Order Show Open Order Show Dispensable<br>Patient History Details Amounts | Click "Continue."                                                                                                    |

There is nothing else required from you for the patient creation process. The patient may now log in to complete their initial application.

For assistance Adding a Caregiver, <u>click here</u>. For assistance Creating a New Certification, <u>click here</u>.

## CREATING A NEW PATIENT WITHOUT A SOCIAL SECURITY NUMBER (SSN):

**Step 1:** Log into the Medical Marijuana Use Registry <u>https://MMURegistry.FLHealth.gov/</u>. *If you do not remember your password, learn how to reset it by <u>clicking here</u>.* 

Step 2: Click "Patient Management," then click "My Patients."

| Florida M<br>HEALTH | ledical Marijuana Use                   | Registry                     | 8 |
|---------------------|-----------------------------------------|------------------------------|---|
| People Search       | Patient Management 🔻 <del>dog Out</del> | -Click "Patient Management." |   |
|                     | My Patients                             |                              |   |
|                     | Certification<br>Documentation          |                              |   |
|                     | Unclosed / Unsigned<br>Certifications   |                              |   |
| Click "I            | l<br>My Patients."                      |                              |   |

## Step 3: Click "Add New Patient."

| Patient List                                                                                                    |                  |
|----------------------------------------------------------------------------------------------------|------------------|
| Patient List                                                                                                    |                  |
|                                                                                                    |                  |
| Click "Add New Patient." Add New Patient Add New Patient Search People Search Patients Soon Patients Add New Patients Patients                         |                  |
| Patient First<br>Name     Patient Last<br>Name     Patient Number     Date of Birth     Caregiver     Most Recent<br>Order     Certification<br>Status | Profile          |
| No Patients Found                                                                                                    | 0 - 0 of 0 items |

**Step 4:** The patient creation wizard pop-up appears for you to enter identifying information. Enter the patient's Date of Birth, then check the box for "I do not have either an SSN or FL State ID." Then click "Continue."

| Add New Patient                                  |                                     |
|--------------------------------------------------|-------------------------------------|
| Date of Birth                                    | Enter the patient's DOB.            |
| Please enter SSN and/or Florida State ID Number: |                                     |
| SSN:                                             |                                     |
| FL DL or State ID #:                             |                                     |
| Go Back Continue                                 | Check the box.<br>Click "Continue." |

**Step 5:** You are brought to the patient creation screen. Indicate that the patient does not have an SSN by selecting "No" for the "SSN" field. The field will change to accept Non-US Passport Numbers.

| Patient Information |                                                  |              |
|---------------------|--------------------------------------------------|--------------|
| 107×107             | First Name First Name is required                | Go Back Save |
| 172*172             | Last Name<br>Last Name is required               |              |
|                     | Middle Initial                                   |              |
|                     | Primary Phone                                    |              |
|                     | Email Address                                    |              |
|                     | Date of Birth                                    |              |
|                     | Does this patient have a Social Security Number? | Indicate the |
|                     | Ves No                                           | erson does   |
|                     | Passport Number is required                      | SSN.         |

**Step 6:** Continue entering all required information for the patient.

| First Name<br>First Name<br>192 × 192<br>Last Name  |     |
|-----------------------------------------------------|-----|
| First Name First Name Igg × 192 Last Name Last Name |     |
| 192×192 Last Name Last Name Last Name               |     |
| 192 × 192<br>Last Name is required                  |     |
| Last Name                                           |     |
| Last Nama is remired                                |     |
| Los regules                                         |     |
|                                                     |     |
| Middle Initial                                      |     |
|                                                     |     |
| Primary Phone                                       |     |
|                                                     |     |
| Email Address                                       |     |
|                                                     |     |
| Date of Birth                                       |     |
| Date of Rirth is required                           |     |
| Does this patient have a Social Security Number?    |     |
| O Yes 🔿 No                                          |     |
|                                                     |     |
| SSN                                                 |     |
| SSN is required                                     |     |
| Gender Einter une                                   |     |
| A General security of a patient's                   |     |
| informatic                                          | on. |
| FL DL or State ID #                                 |     |
| linit                                               |     |
| Patient Weight Ibs •                                |     |
| Patient Weight is required                          |     |
|                                                     |     |
| Address 1                                           |     |
| Street Address is required                          |     |
| Address 2                                           |     |
|                                                     |     |
| City                                                |     |
| City is required                                    |     |
| County                                              |     |
| Select County                                       |     |
| A County is required                                |     |
| Zip Code                                            |     |
| Zip Code is required                                |     |

Step 7: Once you have entered all required information, scroll to the bottom of the page, and click "Save."

| Zip Code                                                                |
|-------------------------------------------------------------------------|
| 12345                                                                   |
| Is this person a permanent resident of the state of Florida?            |
| O Yes 🔘 No                                                              |
| Patient is authorized to have more than one Caregiver per 381.986, F.S. |
| Go Back Save Click "Save."                                              |

Step 8: A pop-up appears for you to confirm that you wish to save the patient. Click "Confirm."

| Confirm Save Patient                                                                                                    |                      |
|----------------------------------------------------------------------------------------------------|----------------------|
| You are about to create Patient Seasonal Patient - DOB - 01/01/1990.<br>Check the information you supplied before continuing. |                      |
|                                                                                                    | Go Back Confirm      |
|                                                                                                    | <br>Click "Confirm." |

**Step 9:** Upon clicking "Confirm," the patient is saved. You are immediately brought to the "Add Caregiver" screen. Select "Yes" or "No" and click "Continue" to move to the next screen.

| Florida<br>HEALTH Medical Marijuana Use Registry                        | 9                                                                                                    |
|-------------------------------------------------------------------------|----------------------------------------------------------------------------------------------------|
| People Search Patient Management + Log Out                              |                                                                                                    |
| PATIENT, NONUS-PASS                                                     | Patient Information Manage Caregiver Certifications Orders Cert Docs                                                                                                    |
| Patient ID: P2TM0596                                                    | Add Caregiver                                                                                                    |
|                                                                         | Would you like to add a caregiver for the patient? By selecting yes, you will be advanced to the Caregiver entry screen. By selecting no, you will continue to the Certification screen. Caregiver(s) can be added at any time by selecting the Manage Caregiver menu option on the patient's profile. |
| 192×192                                                                 | o Yes ○ No ← Select "Yes" or "No."                                                                                                    |
|                                                                         | Continue                                                                                                    |
| Card #: N/A                                                             |                                                                                                    |
| Manage Show Order Show Open Order Order Patient History Details Amounts | Click "Continue."                                                                                                    |

There is nothing else required from you for the patient creation process. The patient may now log in to complete their initial application.

For assistance Adding a Caregiver, <u>click here</u>. For assistance Creating a New Certification, <u>click here</u>.

For additional information, visit **KnowTheFactsMMJ.com**